| Inhaltsverze | eichnis                            |    |
|--------------|------------------------------------|----|
| 1.           | Übersicht                          | 3  |
| 2.           | Bedienung                          | 4  |
|              | Der Kinntaster                     | 4  |
|              | Die Leuchtdioden                   | 4  |
|              | Die Statusanzeige                  | 4  |
| 3.           | Anschlüsse                         | 5  |
|              | Parallele Schnittstelle            | 5  |
|              | Serielle Schnittstellen            | 5  |
|              | Video Anschluß                     | 7  |
|              | RGB Anschluß                       | 7  |
|              | II/O-Lightbus Schnittstelle        | 7  |
|              | Steckermontage                     | 8  |
|              | Anschluß einer externen Tastatur   | 9  |
| 4.           | Setup                              | 10 |
|              | Bedienung und Grundeinstellungen   | 10 |
|              | Diskettenlaufwerk                  | 11 |
|              | Die Festplatte                     | 11 |
|              | Boot Sequence                      | 11 |
|              | Sonstige Einstellungen             | 11 |
| 5.           | Innenaufbau                        | 12 |
|              | Die Lithiumbatterie                | 13 |
|              | Speicher aufrüsten                 | 13 |
|              | Festplatte wechseln                | 14 |
|              | ISA-Slot nachrüsten                | 15 |
| 6.           | Programmierung                     | 16 |
|              | Der parallele Ein-/Ausgabebaustein | 16 |
|              | Belegungs Tabellen                 | 16 |
|              | Ansteuerung des Displays           | 17 |
|              | Simatic S5-Interface               | 17 |
| _            |                                    | 18 |
| 7.           | Gratik-Ireiber                     | 19 |
|              | Windows-Treiber                    | 19 |
| 8.           | Betriebsbedingungen                | 23 |

Kaptiel 1 Übersicht

3

# Übersicht

Der Einschub Industrie-PC C1111 ist ein leistungsfähiger Industrie-PC in der Bauform der SPS-Steuerungsfamilie S5-115/135/155. Eine 486DX2/DX4 CPU, VGA-Video-Interface, Festplatte, Diskettenlaufwerk, Dual Ported RAM im S5-Adreßbereich, serielle und parallele Schnittstellen und integriertes II/O-Lightbus Interface ermöglichen eine Vielzahl von neuen Anwendungen in einer Simatic S5 Umgebung.

Es können bis zu 254 dezentrale II/O-Lightbus Module an die Baugruppe angeschlossen werden. Das Dual Ported RAM ermöglicht einen S5-konformen Datenaustausch zur SPS-CPU. Mit der Beckhoff Systemsoftware "SPS/NC/CNC auf dem PC" lassen sich auf dem Einschub-PC leistungsfähige Steuerungsfunktionen realisieren. Eigenständige, schnelle SPS, Servo-Positionierung, Bahnsteuerungen, Visualisierungen, Vernetzungen, etc. als Funktion auf dem Einschub IPC C1111 erweitern den Anwendungsbereich einer Simatic S5-Steuerung.

Das Foto zeigt den Einschub Industrie PC C1110. Beim IPC C1111 befinden sich in der Front zusätzlich drei BNC Buchsen zum Anschluß eines RGB-Monitors, wie in der Zeichnung links zu sehen.

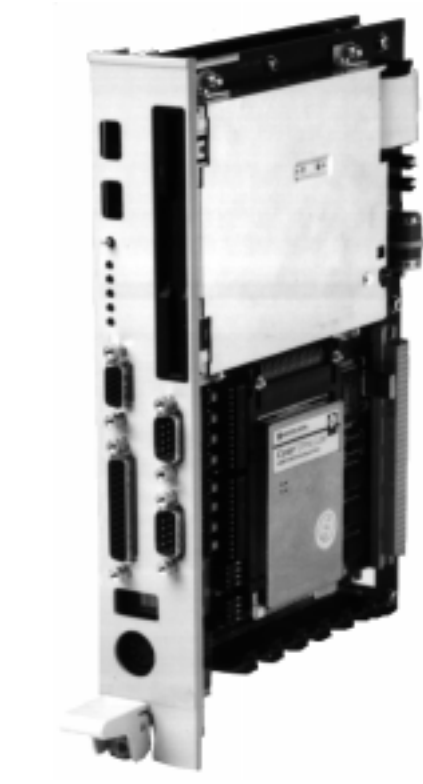

| Gehäuseform:<br>CPU:<br>Speicher: | S5/115/135/155 Adaptionskapsel für intelligente Peripherie<br>32 Bit Intel 486 SX, DX, DX2, DX4, 33-100 MHz Prozessoren<br>2 bis 32 MByte RAM, 32 kByte Konfigurations-EEPROM<br>Dual Ported RAM im Ein-/Ausgangs-Adreßbereich des S5 Bus                                            |
|-----------------------------------|----------------------------------------------------------------------------------------------------|
| Laufwerke:                        | 40, 105 oder 170 MByte PCMCIA-Festplatte, 3½ Zoll                                                                                                    |
| Schnittstellen:                   | II/O-Lightbus Interface, 1 serielle RS232 Schnittstelle, 1 serielle Schnittstelle mit 20 mA Stromschleife, 1 parallele<br>Centronics Schnittstelle, VGA-Monitor-Anschluß, RGB-<br>Monitor Anschluß, Anschluß für AT-Standard-Tastatur,<br>optionale Erweiterungskarte für ISA-PC-Bus |
| Bedienelemente:                   | Reset- und Testsignal-Taster                                                                                                    |
| Anzeigeelemente:                  | 4 Stellen Diagnosedisplay, Status LEDs                                                                                                    |
| Videocontroller:                  | Western Digital WD90C24                                                                                                    |
| Video RAM:                        | 512 kByte                                                                                                    |
| Versorgungsspannung:              | 5V/3A über S5 Bus                                                                                                    |

Kaptiel 2 Bedienung

4

# Bedienung

# Der Kipptaster

|        | Auf der Frontseite des Einschub IPCs befindet sich neben dem Diskettenlauf-<br>werk ein Kipptaster. Unbetätigt steht der Taster in der Mittelstellung auf der                                                                                                    |
|--------|----------------------------------------------------------------------------------------------------|
|        | Position RUN. Der Rechner arbeitet dann im Normalbetrieb.                                                                                                    |
|        | Drückt man den Taster nach unten in die Position Reset, wird der Rechner neu gebootet. Dabei gehen alle Daten im RAM verloren.                                                                                                    |
|        | In der oberen Position TEST wird ein Bit des parallelen Ein-/Ausgabe Bausteins<br>gesetzt, das per Software abgefragt werden kann. Wie dies geschieht, erfah-<br>ren Sie im Kapitel Programmierung.                                                                                                    |
|        | Die Leuchtdioden                                                                                                    |
|        | Unter dem Kipptaster befinden sich 5 Leuchtdioden zur Anzeige des Hard-<br>ware-Status.                                                                                                    |
| 0<br>0 | - Die oberste, grüne LED leuchtet auf, sobald auf die Festplatte zugegriffen wird.                                                                                                    |
|        | - Die zweite LED ist rot und zeigt einen Fehler im II/O-Lightbus System an.<br>Prüfen Sie die Stromversorgung der II/O-Lightbus Module und alle Lichtleiter-<br>Verbindungen. Schließen Sie Tastatur und Monitor an den Einschub IPC an                                                                                                    |
| 0      | und suchen Sie die Fehlerquelle mit Hilfe der Testfunktionen in der Software.<br>- Die rote CPU-Error LED in der Mitte weist auf einen Hardwarefehler hin. Sie<br>leutet auf, wenn der Rechner nicht bootet. Wenn Sie an der Hardware zuvor<br>Änderungen vorgenmmen haben, wie beispielsweise eine Speichererweite-<br>rung, dann machen Sie die Änderung rückgängig und versuchen Sie erneut |
| 0      | den Rechner in Betrieb zu nehmen.<br>- Die vierte Leuchtdiode ist grün und mit RUN beschriftet. Sie leuchtet auf,                                                                                                    |
| 0      | wenn der Rechner störungsfrei arbeitet.<br>- Die grüne Power-LED ist die unterste in der Reihe. Sie leuchtet, sobald die<br>Stromversorgung eingeschaltet wird.                                                                                                    |
|        | 0<br>0<br>0<br>0                                                                                                    |

# Die Statusanzeige

Oberhalb des Tastaturanschlusses befindet sich eine 4 stellige ASCII LED Anzeige. Von der Software können hier Daten ausgegeben werden, so daß der Programmzustand abgelesen werden kann, ohne daß ein Monitor angeschlossen ist. Wie Sie die Statusanzeige ansteuern können erfahren Sie im Kapitel Programmierung.

5

IIO

 $\bigcirc$ 

TEST RUN RESET
HDD
LWLERR
CPUERR

# Anschlüsse

PRINTER LPT1

RS 232

COM1

COM2

#### Parallele Schnittstelle

Die parallele Schnittstelle entspricht dem Centronics-Standard und wird von der Software als LPT1 angesprochen. Das Bild zeigt die Front des erforderlichen Steckers mit einer 25 poligen SUB-D Stiftleiste.

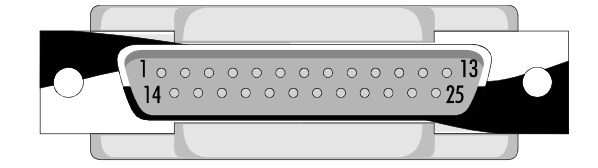

| Pin Nummer | Funktion     |
|------------|--------------|
| 1          | Strobe       |
| 2          | Data 0       |
| 3          | Data 1       |
| 4          | Data 2       |
| 5          | Data 3       |
| 6          | Data 4       |
| 7          | Data 5       |
| 8          | Data 6       |
| 9          | Data 7       |
| 10         | Ack          |
| 11         | BUSY         |
| 12         | PE           |
| 13         | SLCT         |
| 14         | AUTO FEED XT |
| 15         | ERROR        |
| 16         | INIT         |
| 17         | SLCT IN      |
| 18-25      | Masse        |

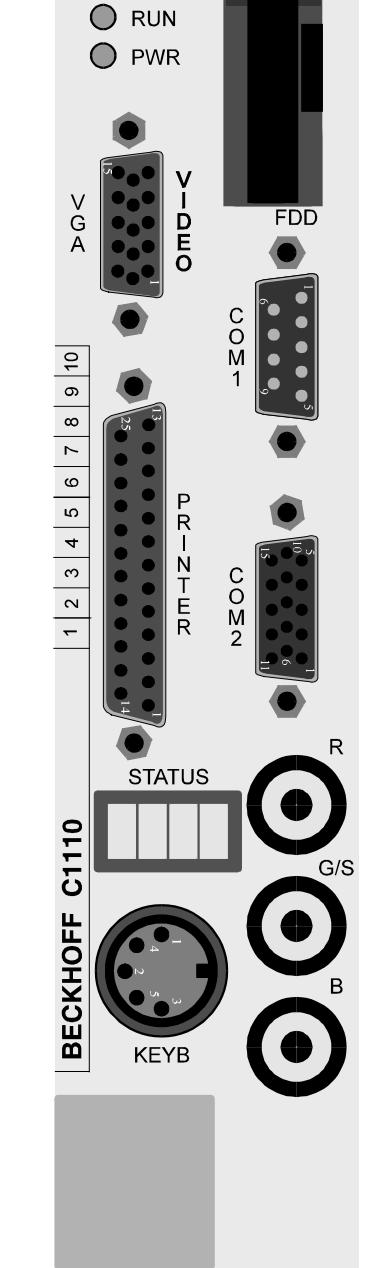

### Serielle Schnittstellen

Der Rechner verfügt über zwei serielle Schnittstellen. COM1 ist eine RS 232 Schnittstelle mit 9 poliger SUB-D Stiftleiste. COM2 wird bei der Fertigung je nach Kundenwunsch auf RS232 oder passiven 20 mA Stromschleifen Betrieb konfiguriert. Zur nachträglichen Umrüstung schicken Sie das Gerät bitte ein. COM2 ist als 15 polige Mini-SUB-D Buchsenleiste ausgeführt. Über eine zusätzlich in dieser Buchse integrierte RS485 Schnittstelle ist der Anschluß einer Tastatur möglich. Diese Tastatur kann gleichzeitig mit einer an der Keyb-DIN-Buchse angeschlossenen Tastatur betrieben werden.

Die RS485 Schnittstelle ermöglicht eine serielle Datenübertragung über eine Distanz von bis zu 400 m. Bei starken elektromagnetischen Störungen in der Umgebung reduziert sich die maximale Distanz.

6

Verlegen Sie die RS485 Datenleitung nicht in der Nähe von Hochspannungsoder Starkstromleitungen.

Verwenden Sie eine abgeschirmte, fünfadrig verdrillte Leitung. Leitungen, die für Interbus oder Profibus Datenübertragung ausgelegt sind, eignen sich besonders.

Das Kabel sollte folgende Eigenschaften aufweisen:Wellenwiderstand:100 bis 120 OhmQuerschnitt:0,14 mm²Kapazitätsbelag:maximal 120 nF/km

Die folgenden Abbildungen zeigen die Steckseite der für die seriellen Schnittstellen erforderlichen SUB-D Stecker mit 9 poliger Buchsenleiste und 15 poliger Stiftleiste.

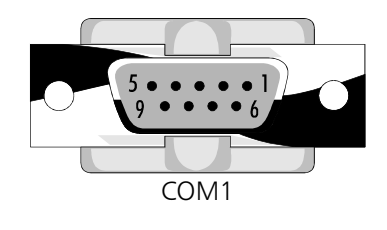

| Pin Nummer COM 1 | Funktion |
|------------------|----------|
| 1                | CD       |
| 2                | RXD      |
| 3                | TXD      |
| 4                | DTR      |
| 5                | Masse    |
| 6                | DSR      |
| 7                | RTS      |
| 8                | CTS      |
| 9                | RI       |

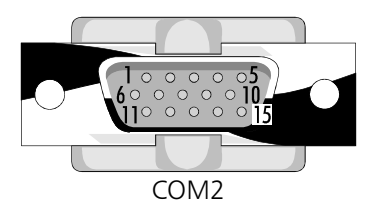

| Pin Nummer | Funktion  | Pin Nummer | Funktion          |
|------------|-----------|------------|-------------------|
| 1          | N.C.      | 9          | 20 mA-EI-         |
| 2          | COM2-RXD  | 10         | N.C.              |
| 3          | COM2-TXD  | 11         | RS485-Keyb-Data   |
| 4          | N.C.      | 12         | RS485-Keyb-Data#  |
| 5          | Masse     | 13         | RS485-Keyb-Clock  |
| 6          | 20 mA-SI+ | 14         | RS485-Keyb-Clock# |
| 7          | 20 mA-SI- | 15         | Masse             |
| 8          | 20 mA-EI+ |            |                   |

7

#### Video Anschluß

Auf der Front des Gerätes befindet sich eine 15 polige Mini-SUB-D Buchsenleiste zum Anschluß eines VGA-Monitors. Das Bild zeigt die Frontseite des notwendigen Monitorsteckers.

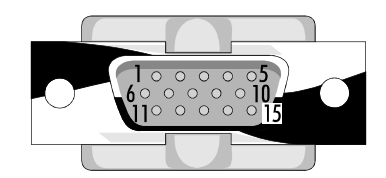

| Pin Nummer | Funktion         | Pin Nummer | Funktion            |
|------------|------------------|------------|---------------------|
| 1          | Rot              | 9          | kein PIN            |
| 2          | Grün             | 10         | Sync Masse          |
| 3          | Blau             | 11         | Monitor ID Bit 0    |
| 4          | Monitor ID Bit 2 | 12         | Monitor ID Bit 1    |
| 5          | frei             | 13         | Horizontal Sync (+) |
| 6          | Masse Rot        | 14         | Vertical Sync (-)   |
| 7          | Masse Grün       | 15         | frei                |
| 8          | Masse Blau       |            |                     |

#### RGB-Anschluß

Über diesen Anschluß kann ein Monitor nach RGB-Norm angeschlossen werden. Verwenden Sie Koaxialkabel mit einem Wellenwiderstand von 50 Ohm. Das horizontale und vertikale Synchronsignal wird über den Grün-Kanal mit übertragen. Zum Anschluß benötigen Sie drei BNC-Stecker. Der RGB Monitor kann gleichzeitig mit einem an der VGA Buchse angeschlossenen Bildschirm betrieben werden.

#### II/O-Lightbus Schnittstelle

Das Beckhoff Industrial Input/Output System, kurz II/O System, besteht aus einem PC, der über einen Lichtleiter-Feldbus, den II/O-Lightbus mit bis zu 254 Peripheriemodulen verbunden ist. Die Module umfassen Standard 24 V Ein-/ Ausgänge, analoge Ein-/Ausgabekanäle, Wegmeßmodule wie Drehgeber und Linearstäbe, Leistungsverstärker für Antriebsaggregate und Bediengeräte.

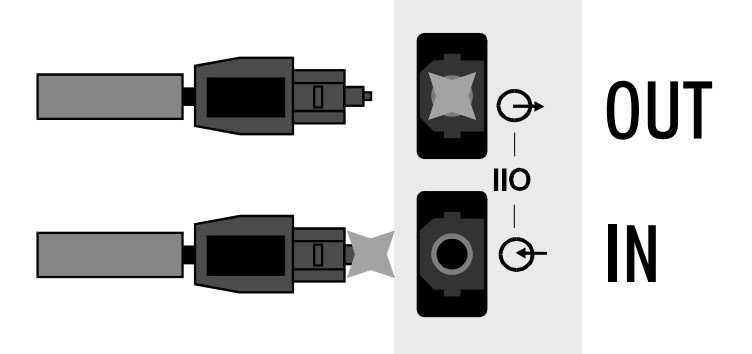

Der II/O-Lightbus besteht aus einem Lichtleiterring, dessen Anfang und Ende an den Industrie PC angeschlossen werden. Dabei muß der Stecker, aus dem bei eingeschaltetem II/O-Lightbus rotes Licht austritt, mit der Buchse "IN" verbunden werden. Erforderlich sind Toshiba Stecker, Typ TOCP155. Die Lichtleiterbuchsen sind nach der Auslieferung des Gerätes mit Schutzkappen versehen. Diese müssen Sie zunächst herausziehen. Bewahren Sie die Kappen auf. Sie sollten wieder eingesteckt werden, wenn längere Zeit lang kein Lichtleiterkabel angeschlossen ist.

II/O-Lightbus IN/OUT

Video

R G/S

В

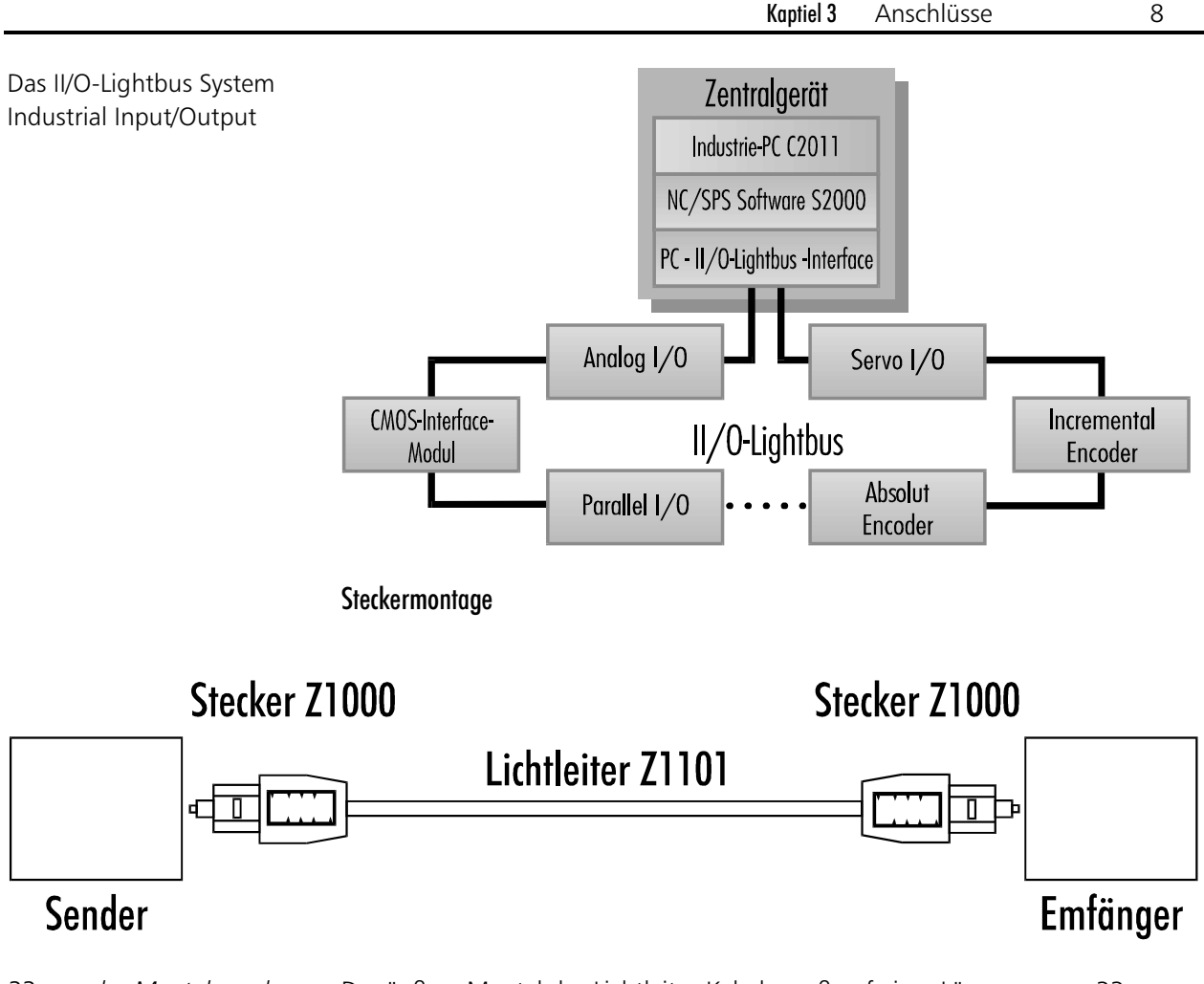

33 mm des Mantels und 8 mm des Lichtleiters abisolieren Der äußere Mantel des Lichtleiter-Kabels muß auf einer Länge von ca. 33 mm abisoliert werden. Knicken Sie den Lichtleiter dabei nicht wie herkömmliche Kabel. Anschließend den Lichtleiter auf einer Länge von ca. 8 mm abisolieren.

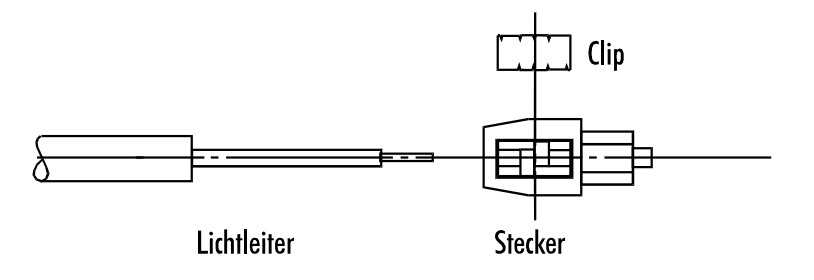

Steckergehäuse aufsetzen und Lichtleiter mit Clip fixieren. Stecken Sie das Steckergehäuse bis zum Anschlag auf das abisolierte Kabel. Die Faser sollte bei vollständig eingeschobenem Kabel ca. 2 mm aus dem Führungsstift herausragen. Zur Fixierung des Kabels setzen Sie den Clip in das Steckergehäuse ein und pressen ihn gleichmäßig mit geringem Druck auf das Kabel. Achten Sie darauf, daß der Clip nicht verkantet und nicht einseitig mit hohem Druck aufgepresst wird.

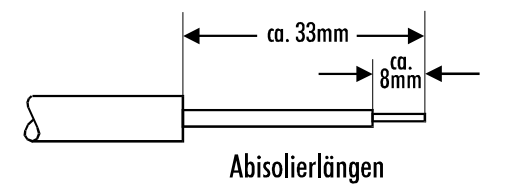

Faserendfläche abschleifen

Schleifen Sie die Faserendflächen auf einem Schleifpapier mit 600 Körnung ab. Der Führungsstift darf dabei nicht angeschliffen werden. Mit der Rückseite des Schleifpapiers können Sie die Faserendflächen nachpolieren.

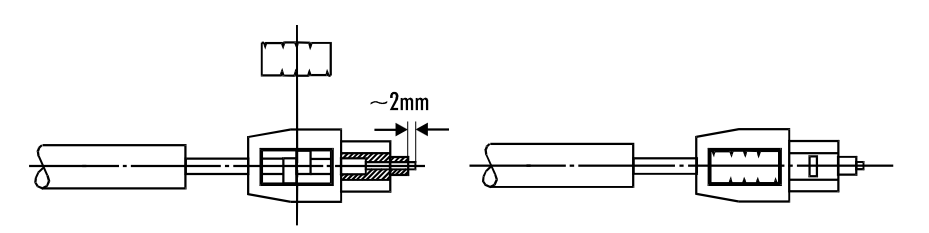

Schnittfläche optisch prüfen

Nach der Montage kann der Lichtleiter optisch überprüft werden. Einfallendes Licht am Leiteranfang zeigt am Leiterende eine saubere Schnittfläche ohne Bruchlinien.

#### Anschluß einer externen Tastatur

In der Front befindet sich der Anschluß für eine Tastatur. Angeschlossen werden kann jede AT-Tastatur. Der Tastaturstecker kann während des Betriebs angeschlossen oder abgezogen werden.

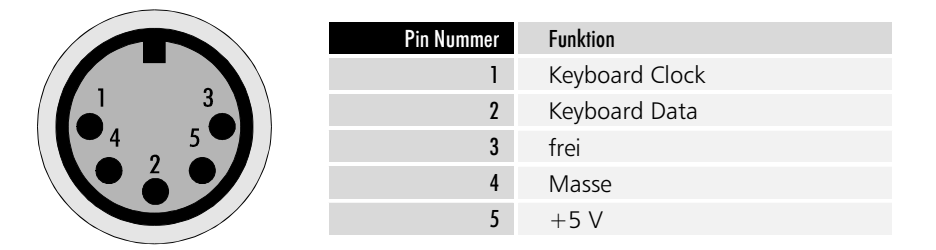

Tastaturanschluß

Kaptiel 4 Setup 10

Setup

## Bedienung und Grundeinstellungen

Das BIOS des Industrie-PCs C1111 verfügt über ein integriertes SETUP-Programm, das es dem Anwender ermöglicht, die Systemkonfiguration zu verändern. So können beispielsweise die Laufwerktypen, der Bildschirmmodus oder Shadow-RAM Bereiche eingestellt werden. Während des Boot-Vorgangs benutzt das BIOS diese Daten, um den Rechner zu konfigurieren. Die im SETUP-Programm eingestellten Konfigurationsdaten werden dauerhaft

ctri esc

Status-Seite.

Programm zu gelangen.

| Date: 07 Sep 199<br>Time: 15:38:14                                        | 74                                                    |                      | 80486)<br>Av                        | DX2 ISA BI<br>vard Softw                       | OS (214FL)<br>are, Inc.         | 002 X  |
|---------------------------------------------------------------------------|-------------------------------------------------------|----------------------|-------------------------------------|------------------------------------------------|---------------------------------|--------|
| Drive A:<br>Drive B:<br>Video:                                            | 1.44M, 3½ in.<br>None<br>EGA∕VGA                      |                      | Base  <br>Extend<br>Expand<br>Other | Memory:<br>ded Memory<br>ded Memory<br>Memory: | 640K<br>: 3072K<br>: 0K<br>384K |        |
| Halt On:<br>POSI Messages:<br>Memory Test:<br>Boot Sequence:<br>Security: | All Errors<br>Maximize<br>Minimize<br>C.A<br>Disabled |                      | Total                               | Memory:                                        | 4096K                           |        |
| Disk 0: 49<br>Disk 1: None                                                | Enabled<br>(120Mb) {<br>(*****Mb)                     | /LS. HEA<br>312<br>Ø | Default<br>DS SECTOR<br>8 38<br>0 0 | Speea:<br>SPRECOMP<br>None<br>Ø                | HIGN<br>LANDZONE<br>811<br>Ø    |        |
| Alt-F1 for Menu He<br>Page 01: Status Pag                                 | lp<br>ge Pgl                                          | Dn = Opt             | ions Page                           |                                                | F10 exits<br>F2 change          | colors |

Wenn das Bild schlecht zu erkennen ist, können Sie durch Drücken von F2 die Programmfarben ändern.

Das Setup-Programm verfügt über 2 Bildschirmseiten, zwischen denen Sie mit den Bild-auf- und abwärts-Tasten umschalten können.

Mit den Cursor-Tasten wechseln Sie zwischen den einzelnen Auswahlpunkten, die Sie mit den Tasten Plus und Minus verändern können. Falls es sich um ein Zahlenfeld handelt, können Sie die Einstellung auch direkt mit den Zifferntasten vornehmen.

Mit F10 beenden Sie das Setup-Programm. Abschließend werden Sie gefragt, ob die Einstellungen gespeichert werden sollen.

Die Bilder zeigen die Grundeinstellungen, wie sie werksseitig vorgenommen werden.

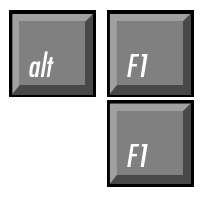

F10

Eine Liste aller zur Bedienung des Setups notwendigen Tasten erhalten Sie durch gleichzeitiges Drücken von ALT und F1.

Betätigen Sie nur F1, so wird ein Hilfetext zum jeweils aktiven Menüpunkt eingeblendet, der unter anderem eine Liste aller möglichen Einstellungen zu diesem Punkt enthält.

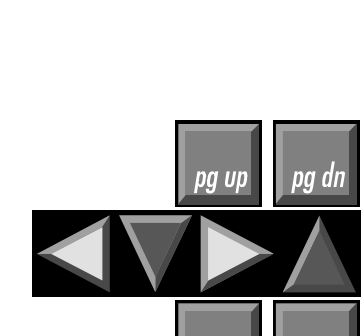

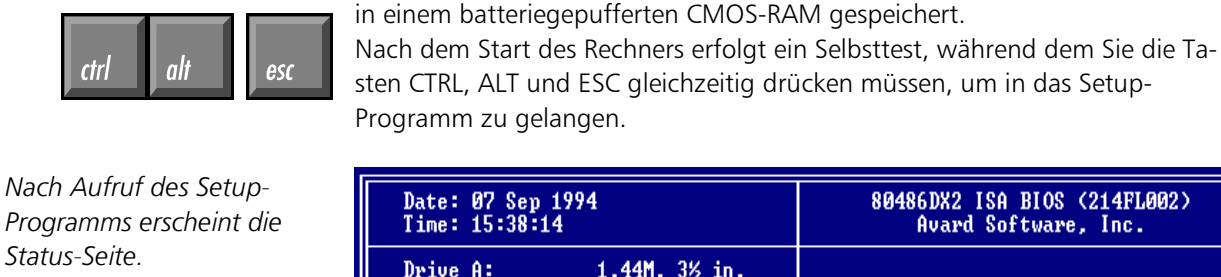

Kaptiel 4 Setup

11

| Mit der Bild-abwärts-Taste |
|----------------------------|
| gelangen Sie zur Options-  |
| Seite.                     |
|                            |
|                            |

Drive A:

Drive B:

Disk 0: 49

| »BIOS« : Enabled<br>»WIDEO«: Enabled<br>C800 : Disabled<br>CC00 : Disabled | Sha<br>D000 =<br>D400 =<br>D800 =<br>DC00 = | dow<br>Disabled E00<br>Disabled E40<br>Disabled E80<br>Disabled EC0 | Ø : Disabled<br>Ø : Disabled<br>Ø : Disabled<br>Ø : Disabled<br>Ø : Disabled |
|----------------------------------------------------------------------------|---------------------------------------------|---------------------------------------------------------------------|------------------------------------------------------------------------------|
| Cac he                                                                     |                                             | Spee                                                                | d                                                                            |
| Internal cache: Enabled                                                    |                                             | Default Speed: Hig<br>Slow Setting: Fas                             | h<br>t                                                                       |
|                                                                            |                                             | Miscella                                                            | neous                                                                        |
|                                                                            |                                             | On Board LPT :<br>On Board COM A :<br>On Board COM B :              | 378<br>3F8<br>2F8                                                            |
|                                                                            |                                             |                                                                     |                                                                              |
| Alt-F1 for Menu Help<br>Page 02: Options Page                              | PgDn =                                      | Options Page                                                        | F10 exits<br>F2 change colors                                                |

### Diskettenlaufwerk

Jeder Industrie-PC C1111 verfügt über ein 1,44 MB, 3½ Zoll Diskettenlaufwerk, das als Laufwerk A eingetragen wird. DRIVE A: 1.44M, 3½ in.

DRIVE B: None

### Die Festplatte

Das Setup-Programm ist in der Lage, die im Rechner eingebaute Festplatte selbstständig zu erkennen und die Daten in die entsprechenden Felder einzutragen. Aktivieren Sie dazu die Zeile "Disk 0:" und tragen Sie "49" ein. Sie können dabei die Tasten Plus und Minus verwenden oder die Zahl direkt eingeben und mit Enter bestätigen.

In der Statuszeile am unteren Bildschirmrand erscheint daraufhin die Meldung <Enter> for C: IDE Detection now.

Drücken Sie also Enter und warten Sie, bis die Werte der Festplatte eingetragen sind.

### **Boot Sequence**

Der Eintrag "Boot Sequence" gibt an, in welcher Reihenfolge die Laufwerke A und C auf Bootsektoren untersucht werden. Möglich sind die Einträge "C,A" und "A,C". "Boot Sequence: C,A" bedeutet, daß zunächst versucht wird, von der Festplatte zu booten. Nur wenn dies nicht gelingt, weil keine Festplatte eingebaut ist, diese falsch in das Setup eingetragen wurde oder die Festplatte nicht als Systemlaufwerk formatiert ist, wird in Laufwerk A nach einer Bootdiskette gesucht. Ist keine bootfähige Diskette in Laufwerk A eingelegt, erhalten Sie eine Fehlermeldung. "Boot Sequence: A,C" müssen Sie einstellen, wenn Sie gelegentlich von einer Diskette booten wollen. Bei dieser Einstellung sucht der Rechner nach dem Systemstart zunächst in Laufwerk A nach einer bootfähigen Diskette. Findet er diese nicht, so wird das Betriebssystem von der Festplatte gestartet.

### Sonstige Einstellungen

Datum und Uhrzeit können Sie ebenfalls im Setup einstellen, doch ist dies auch von DOS aus mit den Befehlen DATE und TIME möglich. Alle anderen Einstellungen sollten so vorgenommen werden, wie Sie in den Abbildungen auf den Seiten zuvor zu sehen sind.

#### 12

# Innenaufbau

Der Industrie-PC C1111 ist so aufgebaut, daß Sie mit Hilfe der Erläuterungen in diesem Kapitel die wichtigsten Umrüstungen selbst vornehmen können.

Der Einschub IPC C1111 vereint folgende Komponenten:

- 486 CPU
- II/O-Lightbus Interface
- Simatic S5 Interface
- Floppy- und Festplattencontroller
- serielle und parallele Schnittstellen
- Video Controller inklusive 512 kB Video-RAM
- parallelen Ein-/Ausgabe-Baustein
- optional erweiterbar mit einem ISA-Bus Steckplatz

Der Industrie PC C1111 arbeitet mit 2 Bussen. Der Prozessorbus verbindet die 486er CPU mit dem Hauptspeicher und dem ROM, welches das System- und das Video-BIOS in einem Baustein enthält. Der Video Controller inklusive 512 kByte Video-RAM ist ebenfalls am Local-Bus, dem Prozessorbus, angeschlossen, wodurch eine höhere Geschwindigkeit bei der Grafikausgabe erreicht wird. Über den VL-System-Controller-Chipsatz kommuniziert der Local-Bus mit dem ISA-Bus und allen dort angeschlossenen Komponenten:

- ISA-Bus Komponenten Das II/O-Lightbus Interface mit dem XILINX Prozessor XC3030
  - Einen Combi-Controller-Baustein VLSI 37C651 mit Floppy- und Festplattencontroller, zwei seriellen und einer parallelen Schnittstelle
  - Ein paralleler Ein-/Ausgabe-Baustein für die Ansteuerung der LED-Statusanzeige und zur Abfrage des Test-Tasters
  - Simatic S5 Interface
  - 32 kByte EEPROM

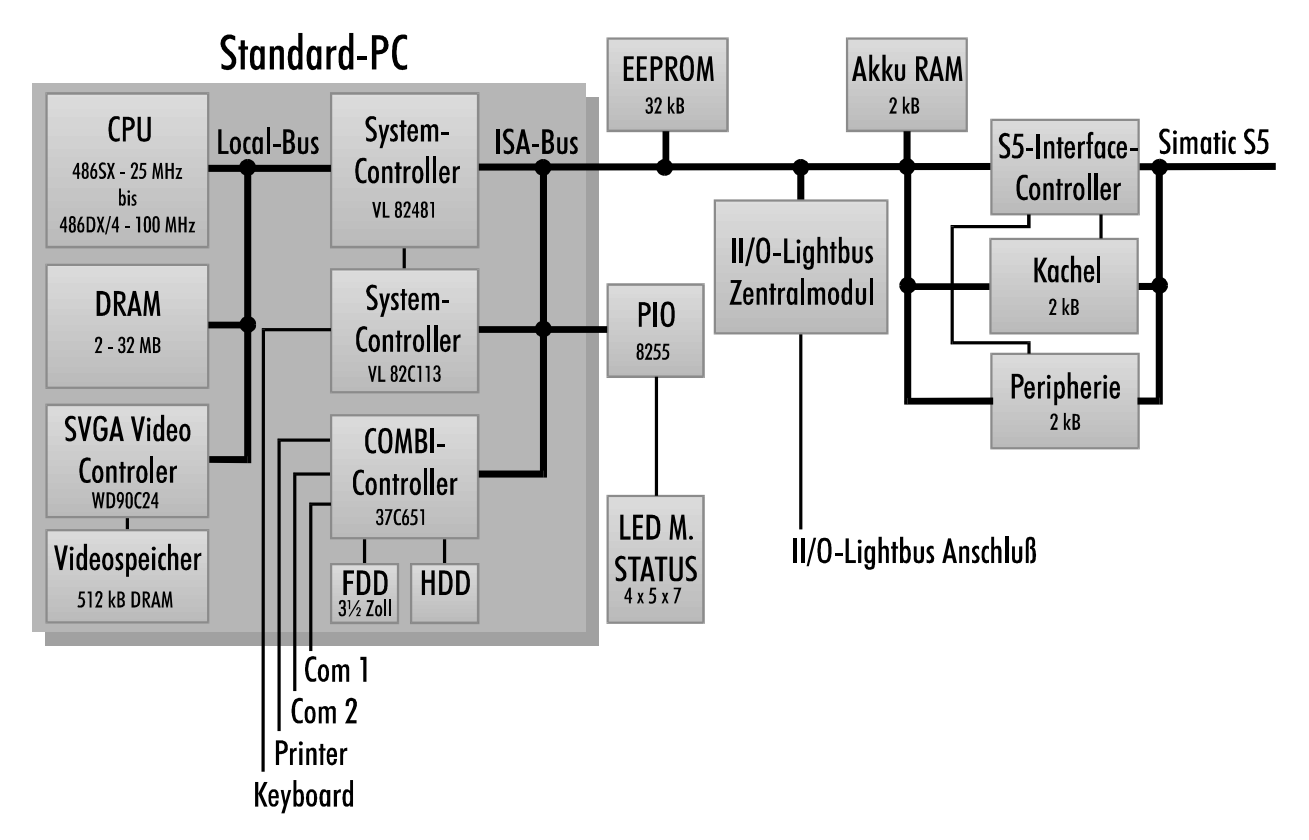

Kaptiel 5 Innenaufbau

13

### Die Lithiumbatterie

Auf der oberen Platine befindet sich hinter dem Diskettenlaufwerk die Lithiumbatterie, die das BIOS mit der notwendigen Spannung versorgt, während der Rechner ausgeschaltet ist.

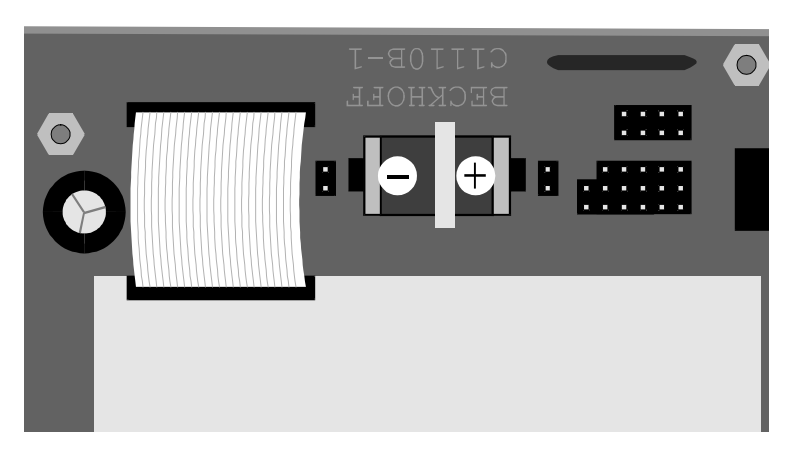

Bei Verlust der BIOS-Daten Lithiumbatterie prüfen

Beachten Sie die richtige Polung der Lithiumbatterie

Wenn die im BIOS eingetragenen Daten über Nacht verlorengehen, sollten Sie die Lithiumbatterie prüfen. Wenn die Spannung unter 2,6 V gesunken ist, muß die Batterie gewechselt werden.

Zum Austausch der Lithiumbatterie benötigen Sie einen Lötkolben. Achten Sie beim Einbau der neuen Batterie auf richtige Polung, wie im Bild gezeigt wird. Die Typenbezeichnung der Batterie lautet:

Typ der Lithiumbatterie

PS/2-Module 1, 4, 8 oder 16 MB mit Parity-Bit Reihenfolge beliebig jede Kombination möglich max. 33 mm hohe Module

Entnehmen eines SIMM-Moduls Maxell ER3S Lithiumbatterie 3,6 V RM25.4 ½AA

### Speicher aufrüsten

Auf dem Mainboard befinden sich zwei Steckplätze für PS/2-SIMM-Module, die jeweils 1, 4, 8 oder 16 MB Module aufnehmen können. Diese müssen über Parity-Bits verfügen, also 9 Bits für ein Byte zur Verfügung stellen. Die beiden Steckplätze können in beliebiger Reihenfolge bestückt werden, wobei jede Kombination der genannten Module möglich ist.

Aus räumlichen Gründen dürfen die Module nicht höher als 33 mm sein.

Zum Ausbau eines vorhandenen SIMM-Moduls drücken Sie die Haltelaschen rechts und links wie im Bild unter 1. gezeigt nach außen, und ziehen Sie das Modul soweit vor, bis die in den Bohrungen steckenden Haken es freigeben.

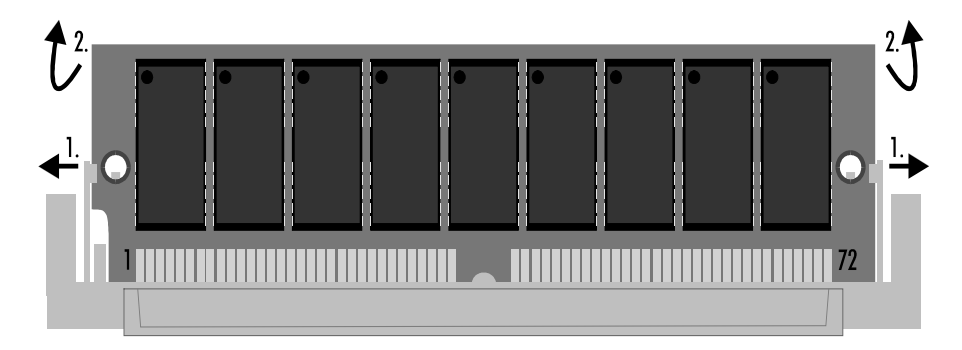

PS2-SIMM-Module lassen sich nur in einer Ausrichtung in den Slot einsetzen. Stecken Sie das Modul mit den Kontaktflächen nach unten in den Slot und ziehen Sie es dann soweit nach vorn, bis die Haltelaschen an den Seiten einrasten. Anhand der in die Bohrungen greifenden Haken können Sie den richtigen Sitz des Moduls prüfen. Die Größe des vorhandenen Speichers erkennt das System beim Einschalten selbstständig.

14

Einsetzen eines SIMM-Moduls

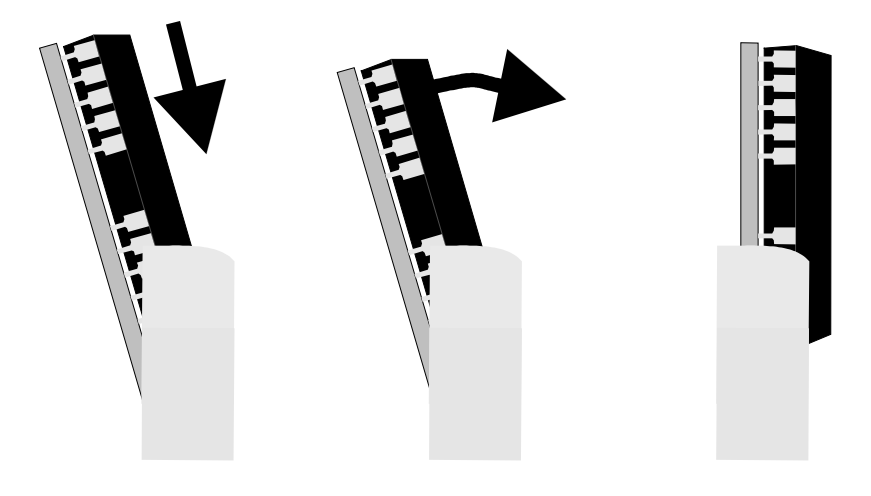

# Festplatte wechseln

Der Industrie PC C1111 ist mit einer PCMCIA Festplatte ausgestattet. Diese befindet sich leicht zugänglich auf der oberen Platine.

Speicher ausbauen und Festplatte nach unten herausziehen

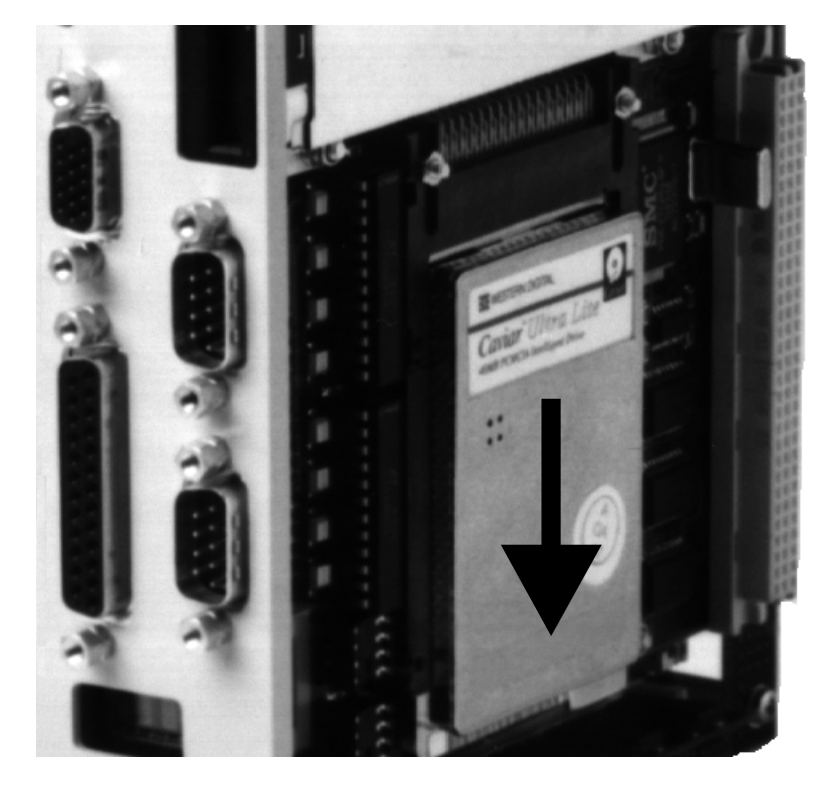

Die Speichermodule sind in der Regel so hoch, daß sie vor dem Wechseln der Festplatte ausgebaut werden müssen. Sie können die Festplatte dann nach unten herausziehen, und ein anderes Laufwerk wieder einstecken. Der Industrie PC C1111 kann IDE Festplatten bis zu einer Größe von 504 MB verwalten.

Kaptiel 5 Innenaufbau

15

### **ISA-Slot nachrüsten**

Durch einen seitlichen Anbau kann der Einschub Industrie-PC C1111 um einen ISA-Bus-Slot erweitert werden. Hier können Sie eine beliebige Erweiterungskarte halber Baulänge einfügen, um beispielsweise mit einer Ethernet-Karte eine Netzwerkverbindung aufzubauen.

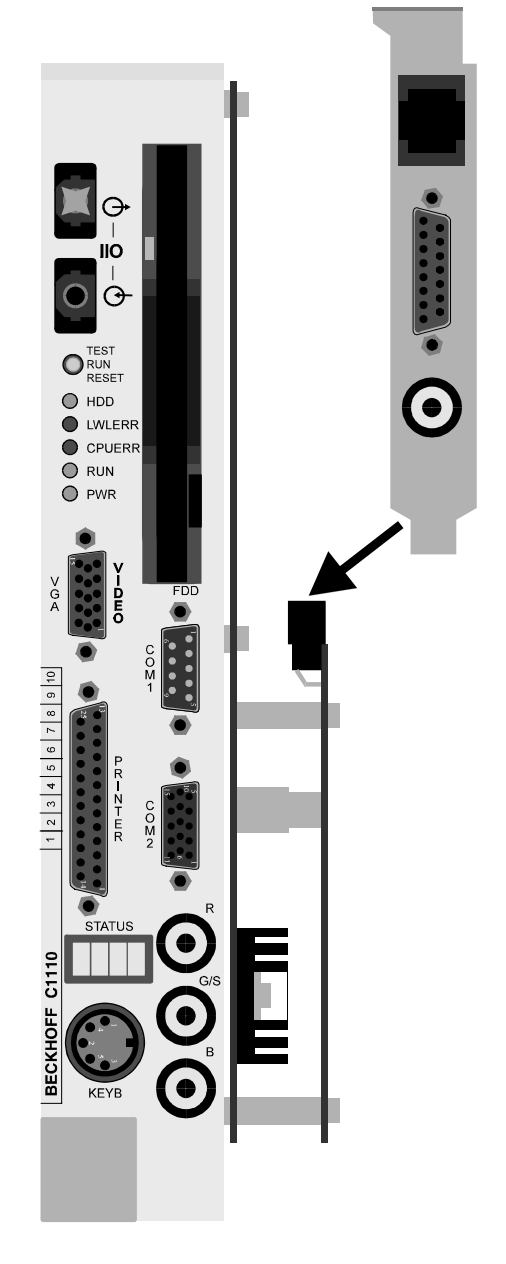

Zunächst wird eine Platine auf die rechte Seite des IPCs geschraubt. Stecken Sie die Steckverbindungen an der Rückseite des Gerätes zusammen und fixieren Sie die Platine mit drei Schrauben an der oberen Kante und 2 Schrauben in der Mitte. In die unteren drei Bohrungen sowie die zwei noch freien Löcher in der Mitte schrauben Sie je eine der 17,5 mm langen Abstandsbolzen. Verwenden Sie dazu bei den zwei oberen Schrauben und drehen Sie die unteren drei in die darunterliegenden Abstandsstücke. Legen Sie dabei jeweils eine Scheibe unter.

Die Platine mit dem ISA-Bus-Slot wird abschließend auf die Steckverbindung der Unterplatine gesteckt und mit fünf Schrauben auf den Bolzen befestigt. Eine eingesteckte Karte wird sofort vom Rechner erkannt. Eine Konfiguration des ISA-Bus-Slots im Setup oder per Jumper ist nicht erforderlich.

# Programmierung

### Der parallele Ein-/Ausgabebaustein 8255

Auf dem Board des Industrie-PCs C1111 befindet sich ein paralleler Input-/ Output-Baustein, kurz PIO, vom Typ 8255.

Dieser Baustein steuert das 4 stellige Status-Display, die Leuchtdioden RUN, CPU-Error und LWL-Error, den Speicherbereich zur S5-Kommunikation und die Freigabe des EEPROMs. Über den PIO-Baustein kann die Software einen Hardware-Reset auslösen. Außerdem wird die Test-Position des Tasters auf der Rechnerfront abgefragt.

Der Baustein verfügt über drei 8 Bit Ports die als Ein- oder Ausgang konfiguriert werden können. Die Konfiguration erfolgt über das Steuerregister. Die drei Ports und das Steuerregister sind jeweils auf eine Speicheradresse gelegt.

Die Adresse des PIO-Bausteins im Industrie PC

|                | Adresse |
|----------------|---------|
| Port A         | 220H    |
| Port B         | 221H    |
| Port C         | 222H    |
| Steuerregister | 223H    |

Konfiguration:

Nach dem Einschalten 89H in Adresse 223H schreiben. Um den Baustein entsprechend seinen Aufgaben im Industrie-PC C1111 zu konfigurieren schreiben Sie den Wert 89H in das Steuerregister in Adresse 223H. Die Konfiguration bleibt solange erhalten, bis Sie die Adresse 223H überschreiben oder den Rechner neu starten.

# **Belegungs-Tabellen**

| Verwend | Verwendung der PIO-Ports |                                                                |  |  |
|---------|--------------------------|----------------------------------------------------------------|--|--|
| Port A  | Adresse 220H             | konfiguriert als Ausgang                                       |  |  |
| PA0     | Display                  | Reset (steigende Flanke löst Reset aus)                        |  |  |
| PA1     | Display                  | Blank (löscht Anzeigeninhalt)                                  |  |  |
| PA2     | Display                  | Chip-Enable (Freigabe)                                         |  |  |
| PA3     | Display                  | Clock (serieller Takt)                                         |  |  |
| PA4     | Display                  | Register-Select (Registerauswahl)                              |  |  |
| PA5     | Display                  | Data (serielle Daten)                                          |  |  |
| PA6     | Speiche                  | erbereich Auswahl (0=D0000, 1=D8000)                           |  |  |
| PA7     | Speiche                  | erbereich Freigabe (0=Zugriff gesperrt, 1=Zugriff freigegeben) |  |  |

| Verwend | ung der PIO-Ports                                           |
|---------|-------------------------------------------------------------|
| Port B  | Adresse 221H konfiguriert als Ausgang                       |
| PBO     | LED RUN                                                     |
| PB1     | LED CPUERR                                                  |
| PB2     | LED LWLERR                                                  |
| PB3     | Freigabe EEPROM (0=Zugriff gesperrt, 1=Zugriff freigegeben) |
| PB4     | nicht Benutzt                                               |
| PB5     | nicht Benutzt                                               |
| PB6     | nicht Benutzt                                               |
| PB7     | nicht Benutzt                                               |

|                        | Verwendung der P10-Ports                               |                                                                  |                                                                                                    |                                                                                                    |                                                                                               |
|------------------------|--------------------------------------------------------|------------------------------------------------------------------|----------------------------------------------------------------------------------------------------|----------------------------------------------------------------------------------------------------|-----------------------------------------------------------------------------------------------|
|                        | Port C                                                 | Adresse 222H                                                     | konfiguriert als Eingang                                                                             |                                                                                                    |                                                                                               |
|                        | PCL0                                                   | nicht E                                                          | Benutzt                                                                                              |                                                                                                    |                                                                                               |
|                        | PCL1                                                   | nicht E                                                          | Benutzt                                                                                              |                                                                                                    |                                                                                               |
|                        | PCL2                                                   | Taster                                                           | TEST (0=betätigt, 1                                                                                  | l=unbetätigt)                                                                                                    |                                                                                               |
|                        | PCL3                                                   | Display                                                          | <i>SOUT</i> (serieller Da                                                                            | tenausgang)                                                                                                    |                                                                                               |
|                        | PCH0                                                   | nicht E                                                          | Benutzt                                                                                              |                                                                                                    |                                                                                               |
|                        | PCH1                                                   | nicht E                                                          | Benutzt                                                                                              |                                                                                                    |                                                                                               |
|                        | PCH2                                                   | nicht E                                                          | Benutzt                                                                                              |                                                                                                    |                                                                                               |
|                        | PCH3                                                   | nicht E                                                          | Benutzt                                                                                              |                                                                                                    |                                                                                               |
| Hardware-Reset         | Von der<br>81H in d                                    | Software<br>as Steuer                                            | kann ein Hardwa<br>register in Adress                                                                | re-Reset ausgelöst wei<br>e 223H geschrieben w                                                                   | rden, indem der Wert<br>ird.                                                                  |
|                        | Ansteue                                                | rung des                                                         | Displays                                                                                             |                                                                                                    |                                                                                               |
|                        | Die Über<br>müssen<br>aufgebar                         | tragung o<br>nacheinar<br>ut ist.                                | der Daten zum 4<br>nder 160 Bit gesei                                                                | stelligen Statusdisplay<br>ndet werden, bis die A                                                                | erfolgt seriell. Es<br>nzeige komplett                                                        |
| Hochsprachen Libraries | Für die A<br>der dort<br>entnehm                       | nsteueru<br>enthalter<br>ien.                                    | ng sind Hochspra<br>nen Funktionen kö                                                                | chen-Libraries verfügb<br>innen Sie der zugehör                                                                  | ar. Die Verwendung<br>igen Dokumentation                                                      |
|                        | Simatic                                                | 5 Intorf                                                         | 0.0                                                                                                  |                                                                                                    |                                                                                               |
|                        | Das S5-li<br>dung vo<br>rung. Zu<br>Ported R           | nterface c<br>n II/O-Ligl<br>r Kommu<br>AM. Die I                | des Industrie-PCs (<br>htbus Modulen au<br>nikation mit dem<br>Kommunikation e                       | C1111 ermöglicht eine<br>uf Ein-/Ausgangs Adre<br>S5 Bus verfügt der IPC<br>rfolgt byteweise.                    | e transparente Abbil-<br>ssen der S5-Steue-<br>C über ein Dual                                |
|                        | 2 kByte l<br>Baustein<br>Visualisie                    | Kachel-RA<br>en, Achsc<br>erung.                                 | M erlauben den /<br>laten, Servodaten                                                                | Austausch von Merker<br>, Nockenschaltwerksda                                                                    | -Blöcken, Daten-<br>aten und Daten zur                                                        |
|                        | Die 2 kB<br>einen er<br>Weiterhi                       | yte Periph<br>weiterten<br>n können                              | nerie-RAM glieder<br>E/A-Bereich (128<br>die 4 S5-Interrup                                           | n sich in einen E/A-Ber<br>bis 255) und den Q-B<br>ots IR A bis IR D erzeug                                      | eich (0 bis 127),<br>ereich.<br><sub>I</sub> t werden.                                        |
|                        | Der Spei<br>6 von Po<br>D0000h<br>können S<br>Port A w | cherberei<br>rt A des p<br>bis D2FFF<br>Sie der na<br>ird der Sp | ch zur Kommunik<br>barallelen Ein-/Au:<br>Th oder D8000h b<br>Ichfolgenden Tab<br>beicherbereich fre | ation mit der Simatic S<br>sgabe-Bausteins wahlv<br>is DAFFFh legen. Die g<br>elle entnehmen. Durch<br>igegeben. | 55 läßt sich durch Bit<br>veise auf den Bereich<br>genaue Aufteilung<br>n Setzen von Bit 7 in |
|                        | ber                                                    | utzerdefinierb                                                   | oare Speicheraufteilung                                                                              | Bit 6/Port A vom $PIO = 0$                                                                                       | Bit 6/Port A vom $PIO = 1$                                                                    |
|                        |                                                        |                                                                  | /O-Interface-Controller                                                                              | D0000h D07FFh                                                                                                    | D8000h D87FFh                                                                                 |
|                        |                                                        |                                                                  | 2 kByte Select-RAM                                                                                   | D0800h D0FFFh                                                                                                    | D8800h D8FFFh                                                                                 |
|                        |                                                        | 2                                                                | kByte Peripherie-RAM                                                                                 | D1000h D17FFh                                                                                                    | D9000h D97FFh                                                                                 |
|                        |                                                        |                                                                  | 2 kByte Kachel-RAM                                                                                   | D1800h D1FFFh                                                                                                    | D9800h D9FFFh                                                                                 |
|                        | 2                                                      | kByte Statisch                                                   | -RAM (Akku gepuffert)                                                                                | D2000h D27FFh                                                                                                    | DA000h DA7FFh                                                                                 |
|                        |                                                        |                                                                  | S5-Interface-Controller                                                                              | D2800h D2FFFh                                                                                                    | DA800h DAFFFh                                                                                 |
|                        |                                                        |                                                                  |                                                                                                    |                                                                                                    |                                                                                               |

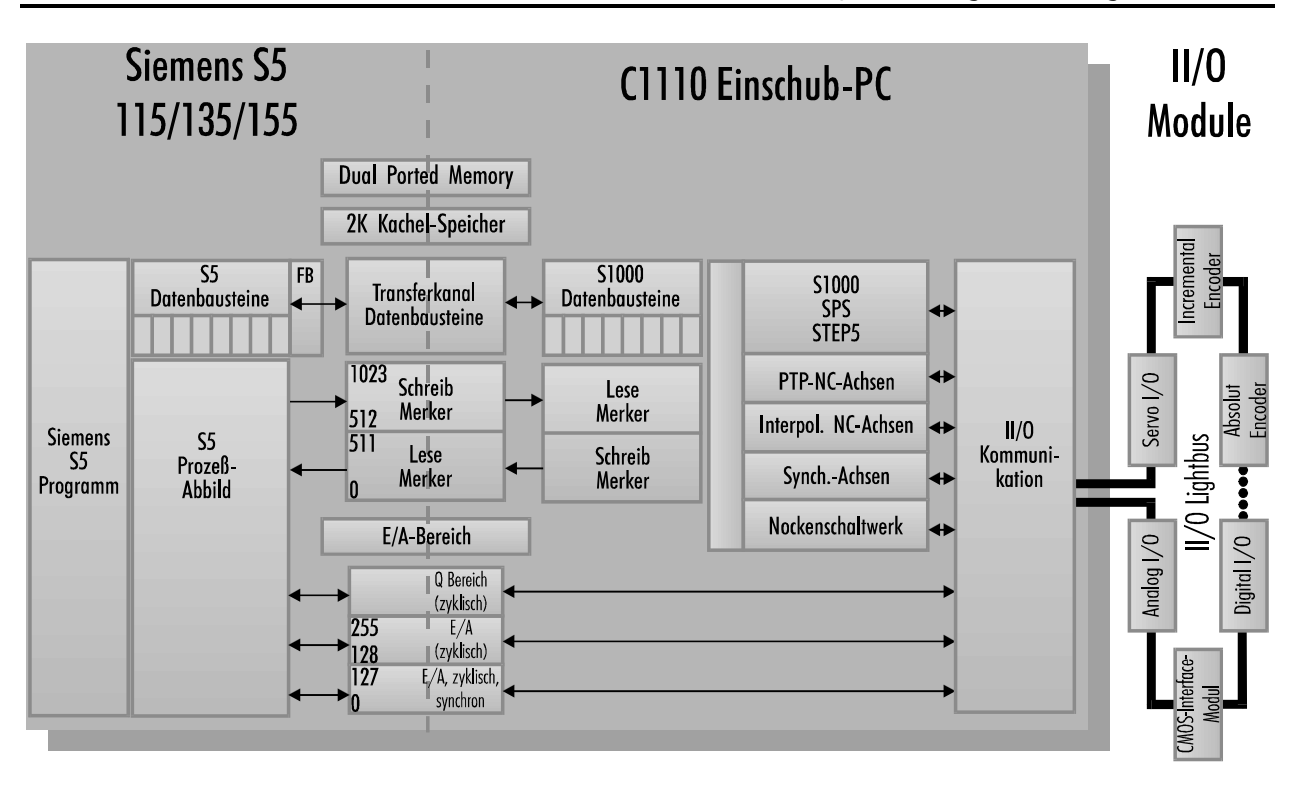

Das Schaubild zeigt das Prinzip der S5-Kommunikation.

Zur Kommunikation mit der Simatic S5 können Sie eine fertige Software beziehen. Detaillierte Informationen zur Programmierung der S5-Kommunikation erhalten Sie in der Anleitung zu dieser Software.

### Das EEPROM

Der Industrie-PC C1111 ist mit einem 32 kByte großen EEPROM ausgestattet, in dem Daten auch nach einem Reset oder nachdem die Spannungsversorgung des Rechners abgeschaltet wurde erhalten bleiben.

Das EEPROM liegt fest im Bereich C8000-CFFFFh. Sobald das Bit 3 von Port B gesetzt wird, kann das EEPROM wie ein normaler Speicherbereich beschrieben und ausgelesen werden. Zu beachten ist nur, daß nach jedem Schreibzugriff 10 ms lang gewartet werden muß.

Kaptiel 7 Grafik-Treiber 19

# Grafik-Treiber

# Windows-Treiber

Für den optimalen Betrieb von Windows ist es notwendig, den zum Grafik-Chip gehörenden Grafik-Treiber zu installieren. Sofern die entsprechende Diskette dem Gerät nicht beiliegt, kann Sie kostenlos angefordert werden. Die Verwendung des Windows eigenen VGA-Treibers bremst die Grafikausgabe erheblich und kann in einzelnen Fällen zu Anzeigefehlern führen. Starten Sie zur Installation des Treibers die Datei SETUP im Verzeichnis WINDOWS auf der Diskette.

Eine Installation über das Windows eigene SETUP-Programm ist nicht möglich, weil dadurch nicht alle notwendigen Dateien auf die Festplatte kopiert werden.

Die Verzeichnisse auf der Treiber-Diskette

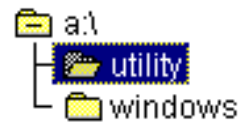

Starten Sie A:\WINDOWS\SETUP über den Dateimanager oder indem Sie im Programm-Manager das Menü Datei öffnen und dort den Befehl "Ausführen" anwählen.

# Programm-Manager

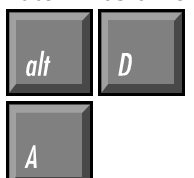

| 🛥 Aust                 | führen        |
|------------------------|---------------|
| Befehls <u>z</u> eile: | OK            |
| a:\windows\setup       | Abbrechen     |
| 🗌 Als Sy <u>m</u> bol  | Durchsuchen   |
|                        | <u>H</u> ilfe |

Das Setup-Programm wird sich dann initialisieren und schließlich folgendes Fenster öffnen:

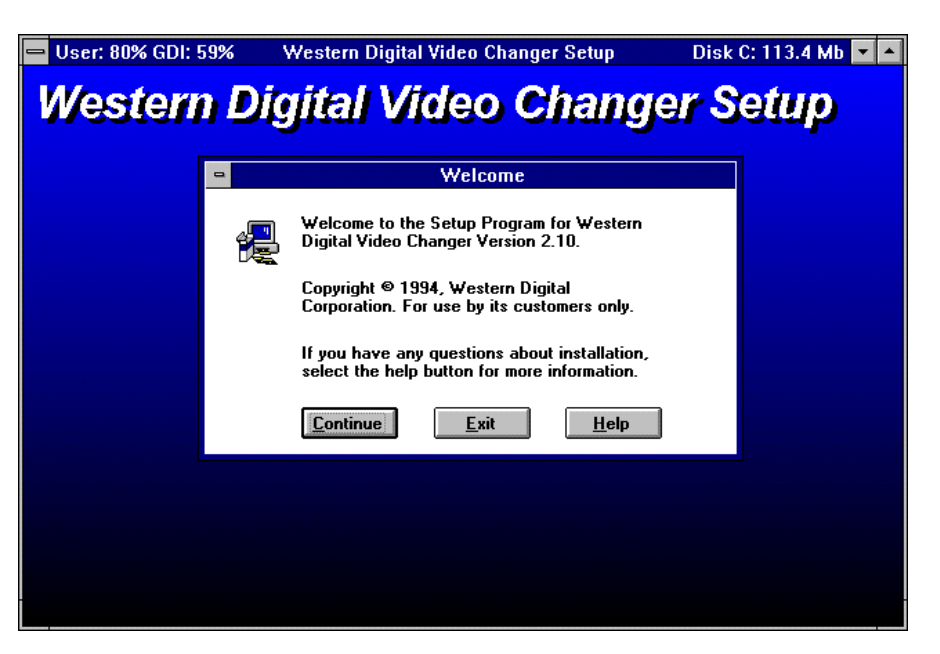

Alle Auflösungen auswählen

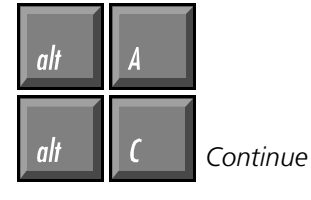

Daraufhin erscheint eine Auswahl an möglichen Grafikauflösungen. Wählen Sie alle aus, indem Sie mit der Maus auf die Schaltfläche "All" klicken, oder drücken Sie die Tasten Alt und A. Es werden dann alle Treiber blau unterlegt. Mit Alt und C oder duch einen Klick auf den Continue-Button starten sie die Installation.

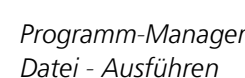

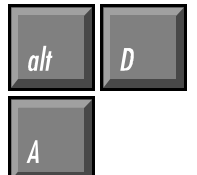

| Continue | <u>,</u> |
|----------|----------|
|          |          |

Auch bei einem LC-Display mit max. 640x480 Punkten können Sie höhere Auflösungen als virtuellen Bildschirm nutzen.

| 😑 User: 79% GDI: 5 | 59% Western Digital Video Changer Setup [                                                                                                    | Disk C: 113.2 Mb 🔽 🔺 |
|--------------------|----------------------------------------------------------------------------------------------------|----------------------|
| Western            | n Digital Video Changer                                                                                                    | Setun                |
| 11331311           |                                                                                                    | Josinp               |
|                    | Install Drivers                                                                                                    |                      |
|                    | Select the drivers you want to install on your system:                                                                                                    |                      |
|                    | WD24 640 X 480 - 16 colors<br>WD24 640 X 480 - 256 colors (Large Font)<br>WD24 640 X 480 - 256 colors (Small Font)                                              |                      |
|                    | WD24 640 X 480 - 32K colors<br>WD24 640 X 480 - 32K colors (Ventura, Pagemaker only)<br>WD24 640 X 480 - 64K colors                                             | AII                  |
|                    | WD24 800 X 600 - 256 colors (Large Font)<br>WD24 800 X 600 - 256 colors (Small Font)<br>WD24 800 X 600 - 256 colors (Small Font)<br>WD24 1024 X 768 - 16 colors | <u>N</u> one         |
|                    | WD24 1024 X 768 - 256 colors (Large Font)<br>WD24 1024 X 768 - 256 colors (Small Font)                                                                          |                      |
|                    | <u>C</u> ontinue <u>E</u> xit <u>H</u> elp                                                                                                    |                      |
|                    |                                                                                                    |                      |
|                    |                                                                                                    |                      |

Es dauert einige Minuten, bis alle notwendigen Dateien von der Diskette in das Windows-Verzeichnis auf ihrer Festplatte kopiert worden sind. Es wird kein zusätzliches Verzeichnis angelegt.

Der Balken zeigt den Fortschritt des Kopiervorgangs.

| -       | Western Digital Video Changer Setup                                                  | • |
|---------|--------------------------------------------------------------------------------------|---|
| Western | Digital Video Changer Setup                                                          |   |
|         |                                                                                      |   |
|         | Western Digital Video Changer Setup                                                  |   |
|         | Source File:<br>A:\SYMBOLE.FON<br>Destination File:<br>C:\WINDOWS\SYSTEM\SYMBOLE.FON |   |
|         | 83%                                                                                  |   |
|         | Cance <u>l</u>                                                                       |   |
|         |                                                                                      |   |
|         |                                                                                      |   |
|         |                                                                                      |   |
|         |                                                                                      |   |

Die Installation wurde erfolgreich durchgeführt.

# Western Digital Video Changer Setup Western Digital Video Changer Setup

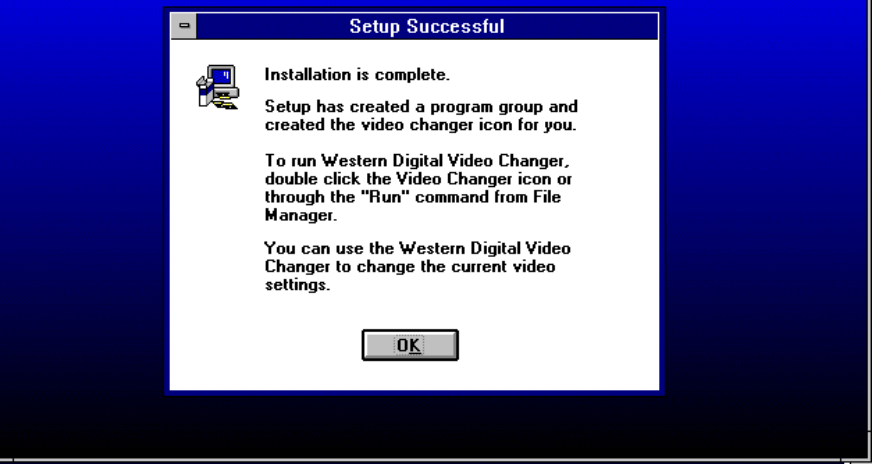

Einschub Industrie-PC C1111

21

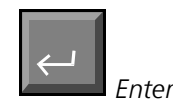

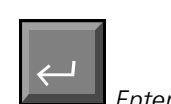

startet den Video-Changer

Das Icon des Video-Changers können Sie auf Wunsch mit der Maus in ein anderes Fenster verschieben und das leere Fenster mit der Entfernen-Taste löschen. Nach erfolgreichem Abschluß des Kopiervorgangs müssen Sie Enter drücken oder auf den OK-Button klicken, um das Setup-Programm zu beenden.

Das Setup-Programm erzeugt eine neue Gruppe im Programm-Manager, die das Programm Video-Changer enthält. Um dieses zu starten klicken Sie das Icon doppelt an. Sofern der Programmname des Video-Changers, wie im Bild zu sehen, blau unterlegt ist, können Sie auch Enter drücken, um das Programm zu starten.

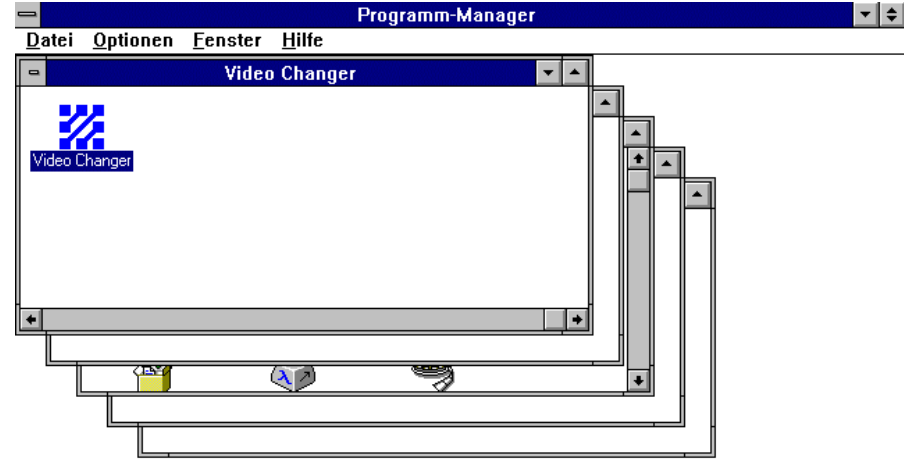

Das Programm Video Changer bietet die Möglichkeit verschiedene Grafikauflösungen einzustellen. Sie können außerdem zwischen zwei verschiedenen Schriftgrößen wählen, mittels Font Caching den Grafikaufbau beschleunigen, den Mauscursor schwarz oder weiß darstellen und die Farbtiefe sowie die Bildwiederholfrequenz einstellen.

In manchen Auflösungen sind nicht alle Einstellungen zugänglich. Detailierte Informationen erhalten Sie durch Klick auf die Schaltfläche "Help" oder indem Sie Alt und H drücken.

Nach einer Änderung der Einstellungen müssen Sie Windows jeweils neu starten. Der Video Changer weist Sie in einem Fenster darauf hin. Sie können den Neustart dann mit einem Klick auf die entsprechende Schaltfläche auslösen.

| 😑 🦳 Western Digital Video Changer |                                                     |                            |
|-----------------------------------|-----------------------------------------------------|----------------------------|
| Resolution:                       | <u>R</u> efresh Rate:                               | <u>C</u> olors:            |
| ● 640 × 480                       | O Interlaced                                        | O 16 Colors                |
| ○ 800 × 600                       | O 60 H2                                             | 256 Colors                 |
| 0 1024 × 768                      | O 70 H2                                             | O 32K Colors               |
| Font Size:                        |                                                     | O 64K Colors               |
| Small Font                        | Current Video Inf                                   | ormation:                  |
| C Large Font                      | Chip Type: WD                                       | 90C24A/A2                  |
| Eont Caching:                     | Memory: 512<br>Driver Name: wd2<br>Driver Size: 143 | 2K<br>4_8.drv<br>600 Bytes |
| O Off                             | Driver Date: Nov                                    | 07 09:11:18 1994           |
| C <u>u</u> rsor:                  | . Screen: ]                                         | K <u>H</u> elp             |
|                                   |                                                     |                            |

### Das Fenster des Video Changers

Detailierte Hilfe zum Video

Changer erhalten Sie mit

al

| Kaptiel 7 | Grafik-Treiber | 22 |
|-----------|----------------|----|
|           |                |    |

| 1.4.7.1.1. <b>1.4</b> . 1.  | Mit welcher Bildwiede                                                     | erholfrequenz ihr Monitor bei der gewünschten Auflö-                 |  |  |  |
|-----------------------------|---------------------------------------------------------------------------|----------------------------------------------------------------------|--|--|--|
| Welcher Monitor             | sung arbeiten kann, erfahren Sie in der zum Monitor gehörenden Anleitung. |                                                                      |  |  |  |
|                             | Sie können auch höhe                                                      | ced stent hier fur eine Frequenz von 43,5 Hz.                        |  |  |  |
| Virtueller Rildschirm       | müssen Sie den Schal                                                      | ter V Screen" für virtuellen Bildschirm auf On" setzen               |  |  |  |
|                             | Auf einem virtuellen F                                                    | Rildschirm wird immer nur ein Ausschnitt des Gesamthil-              |  |  |  |
|                             | des angezeigt Wenn                                                        | Sie mit der Maus an den Rand der Anzeige kommen                      |  |  |  |
|                             | verschieht sich der Au                                                    | isschnitt in die entsprechende Richtung                              |  |  |  |
|                             | Wenn Sie eine Auflösi                                                     | ung einstellen, die ihr Monitor nicht anzeigen kann, und             |  |  |  |
|                             | dabei die Funktion de                                                     | s virtuellen Bildschirms ausgeschaltet haben, erhalten Sie           |  |  |  |
|                             | beim Neustart von Wi                                                      | ndows die Fehlermeldung:                                             |  |  |  |
| Fehler beim Windowsstart    | This display driver doe                                                   | es not support your display configuration.                           |  |  |  |
|                             | Use Windows Setup t                                                       | o select a different display type.                                   |  |  |  |
| CD\WINDOWS                  | Um den Fehler zu beh                                                      | neben, müssen Sie unter DOS in das Windows Verzeich-                 |  |  |  |
| SETUP                       | nis wechseln und dor                                                      | t SETUP aufrufen.                                                    |  |  |  |
|                             | Windows für Workgroup                                                     | s 3.11-Setup                                                         |  |  |  |
|                             | Sustan Informatic                                                         |                                                                      |  |  |  |
|                             | System=Thromatio                                                          |                                                                      |  |  |  |
|                             | Computer:<br>Anzeige:                                                     | MS-DDS-System<br>VGA                                                 |  |  |  |
|                             | Maus:<br>Tastatum:                                                        | Microsoft oder IBM PS/2<br>Enveitente 101-/102-Tecten-US oden andere |  |  |  |
|                             | Tastatur layout:                                                          | Deutsch                                                              |  |  |  |
|                             | Sprache:<br>Codeseite:                                                    | Deutsch<br>Mehrsprachig (850)                                        |  |  |  |
|                             |                                                                           | Um dies zu akzeptieren, drücken Sie EINGABE.                         |  |  |  |
|                             | Falls ein oder me                                                         | hrere Einträge nicht richtig sind:                                   |  |  |  |
|                             | <ul> <li>Drücken Sie<br/>zu markieren</li> </ul>                          | die NACH-OBEN/UNTEN-TASTE, um den Eintrag                            |  |  |  |
|                             | Um weitere A<br>die EINGABET                                              | uswahlmöglichkeiten zu sehen, drücken Sie<br>ASTE.                   |  |  |  |
|                             | EINGABE=Weiter F1=H                                                       | ilfe F3=Beenden                                                      |  |  |  |
| Anzeiae: WD24               | Gehen Sie mit der Cur                                                     | rsor-aufwärts-Taste zum Feld "Anzeige:". drücken Sie                 |  |  |  |
| 640x480x256 (Small Font)    | Enter und wählen Sie den Eintrag "WD24 640x480x256(Small Font)". Dann     |                                                                      |  |  |  |
|                             | drücken Sie wiederum Enter, um die Auswahl zu bestätigen.                 |                                                                      |  |  |  |
|                             | Bewegen Sie den grau                                                      | uen Balken dann mit der Cursor-abwärts-Taste auf die                 |  |  |  |
|                             | Zeile "Um dies zu akz                                                     | eptieren, drücken Sie EINGABE" und drücken Sie Enter.                |  |  |  |
|                             | Sie werden dann gefr                                                      | agt, ob Sie die notwendigen Treiber neu installieren oder            |  |  |  |
| vorhandene Treiber behalten | die bereits installierter                                                 | n benutzen wollen. Drücken Sie hier Enter, um die vor-               |  |  |  |
|                             | handenen Treiber zu l                                                     | pehalten.                                                            |  |  |  |
|                             | Es dauert dann einige                                                     | Sekunden bis Sie zurück zum DOS-Prompt gelangen.                     |  |  |  |
| VVIN                        | Danach können Sie W                                                       | Indows mit WIN starten und mit dem Video-Changer die                 |  |  |  |

gewünschten Einstellungen vornehmen.

Kaptiel 9 Betriebsbedingungen 23

# Betriebsbedingungen

| Umgebungstemperatur:      | 0 bis 55 °C                                         |
|---------------------------|-----------------------------------------------------|
| Luftfeuchtigkeit:         | Maximal 95% nicht kondensierend                     |
| Erschütterungsfestigkeit: |                                                     |
| Chassis:                  | Schwingungen 5G bei 1055Hz<br>Stoßfestiakeit 30G    |
| Diskettenlaufwerk:        | Swingungen 0,5G bei 5500Hz<br>Stoßfestigkeit 5G     |
| Festplatte:               | Schwingungen 0,5G bei 17500Hz<br>Stoßfestigkeit 10G |
| Versorgungsspannung:      | 5 V Gleichspannung über S5 Bus                      |
| Stromaufnahme:            | Ohne ISA-Bus Adapter: 3 A                           |